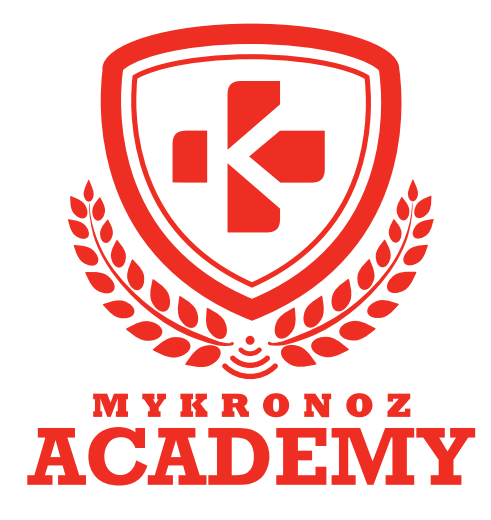

# **GUIDE D'ASSISTANCE** DESTINÉ AUX FORMATEURS & VENDEURS

DEVENEZ DES EXPERTS MYKRONOZ

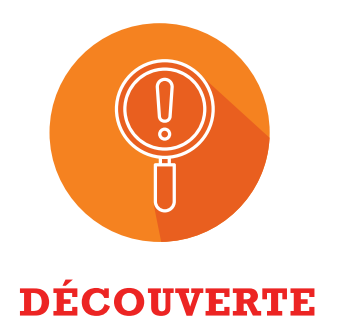

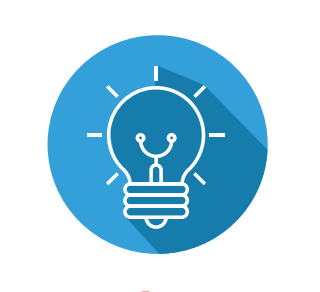

COMPRÉHENSION

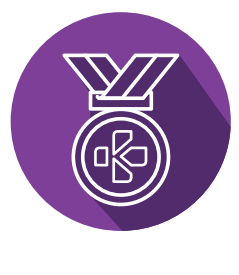

**EXPERTISE** 

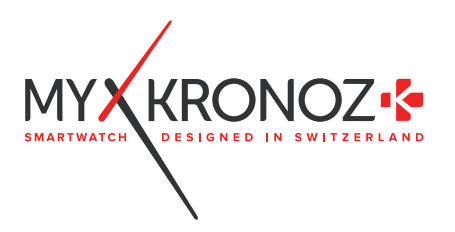

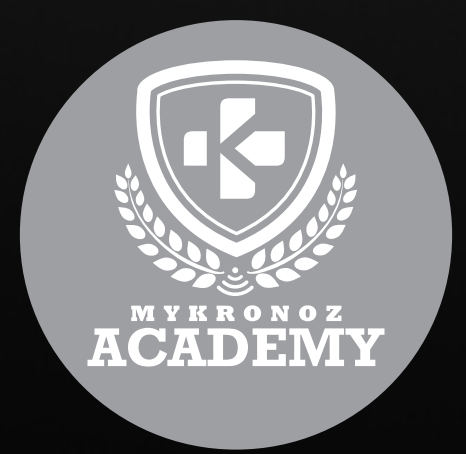

# ZeTime

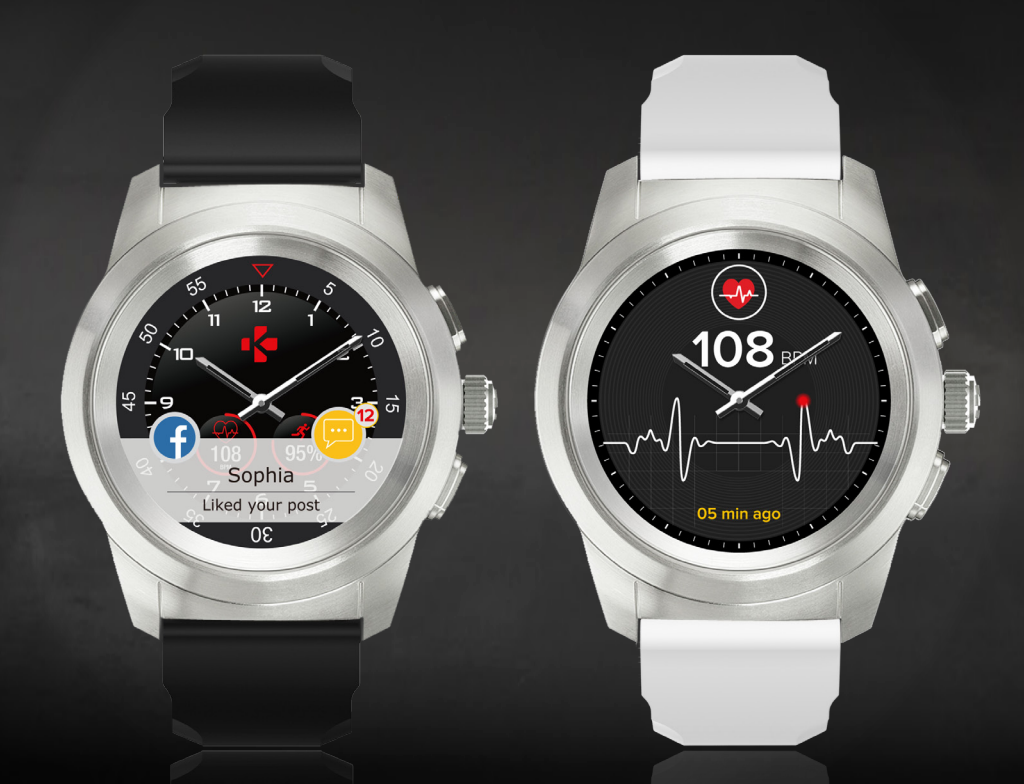

LA PREMIÈRE MONTRE CONNECTÉE HYBRIDE AU MONDE ALLIANT AIGUILLES MÉCANIQUES ET ÉCRAN COULEUR TACTILE

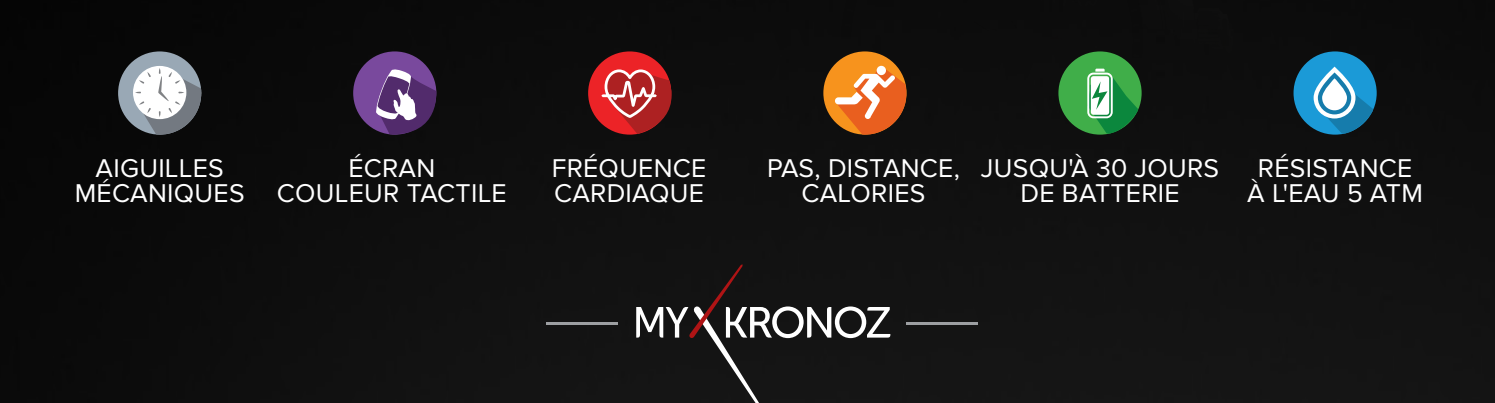

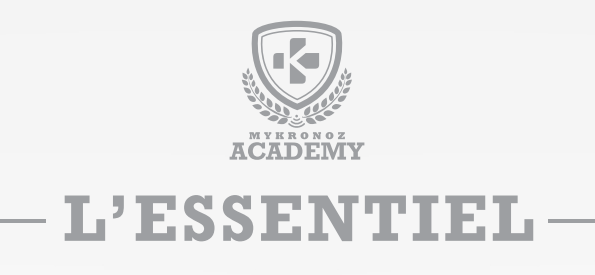

## MES ATOUTS

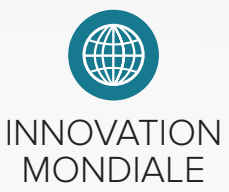

- La première montre connectée hybride au monde alliant aiguilles mécaniques et écran couleur tactile
- Alliance unique du design classique d'une montre traditionnelle aux fonctionnalités les plus avancées d'une smartwatch.

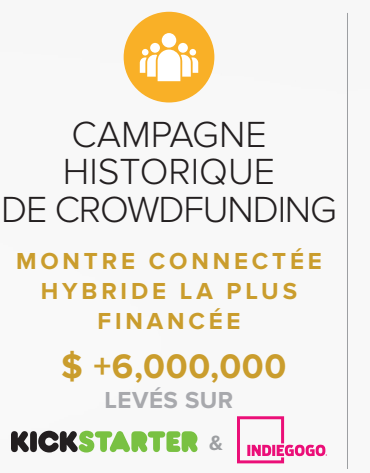

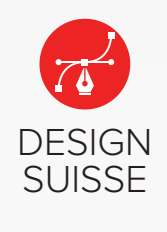

- Boitier en acier inoxydable
- Verre Saphir
- Couronne intelligente

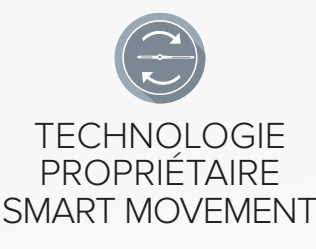

- Jusqu'à 30 jours de batterie (mode traditionnel)
- Alignement des aiguilles pendant la lecture de notifications
- Synchronisation automatique de l'heure de la date

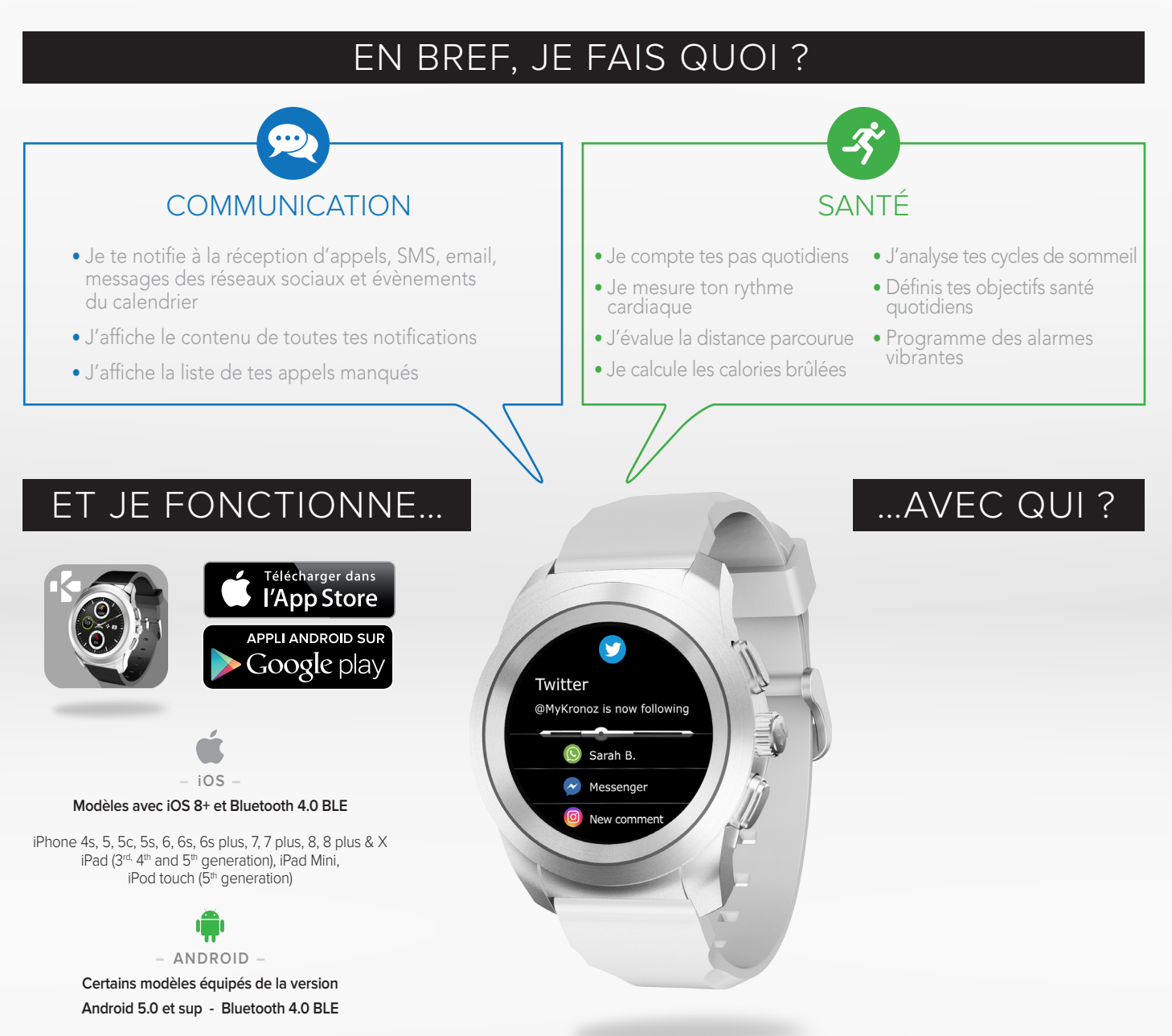

# SUR MES CAPACITÉS

# ET SI ON SE DISAIT TOUT !

| FONCT | IONNAL | ITÉS |
|-------|--------|------|
|       |        |      |

|          | Aiguilles mécaniques            | $\checkmark$ |
|----------|---------------------------------|--------------|
| B        | Écran couleur tactile           | $\checkmark$ |
| <b>G</b> | Fréquence cardiaque             | $\checkmark$ |
| -S'      | Pas, distance, calories         | $\checkmark$ |
|          | Sommeil                         | $\checkmark$ |
|          | Objectifs                       | $\checkmark$ |
| <b>,</b> | Notifications                   | $\checkmark$ |
| 9        | Affichage d'appels              | $\checkmark$ |
|          | Évènements du calendrier        | $\checkmark$ |
| 月        | Contrôle de la musique          | $\checkmark$ |
|          | Retrouver mon téléphone         | $\checkmark$ |
|          | Alerte anti-perte               | $\checkmark$ |
| 0        | Météo                           | $\checkmark$ |
| Ø        | Rappels par vibration           | $\checkmark$ |
|          | Synchronisation auto heure/date | $\checkmark$ |
| G        | Synchronisation sans fil        | 1            |

#### SPÉCIFICATIONS TECHNIQUES

| 💦 Écran                       | TFT 1.22 inches / 240*240 pixels (Regular)<br>TFT 1.05 inches / 240*240 pixels (Petite) |  |  |  |
|-------------------------------|-----------------------------------------------------------------------------------------|--|--|--|
| Dimensions                    | 44 x 12,8mm (Regular) - 39 x 12,6 mm (Petite)                                           |  |  |  |
| Poids                         | 90 g (Regular) - 80 g (Petite)                                                          |  |  |  |
| Coloris disponibl             | es 2 (Collection Original)                                                              |  |  |  |
| J Température                 | -10°C à +55°C                                                                           |  |  |  |
| 😲 Chargeur                    | Socle de chargement par contact                                                         |  |  |  |
| Autonomie                     | Jusqu'à 3 jours (en mode smartwatch)<br>Jusqu'à 30 jours (en mode montre)               |  |  |  |
| Bluetooth                     | 4.2 BLE                                                                                 |  |  |  |
| Batterie Li-ion               | 200 mAh (Regular) - 180 mAh (Petite)                                                    |  |  |  |
| 🚫 Résistance à l'ea           | u 5 ATM                                                                                 |  |  |  |
| 🗍 Accéléromètre triaxial 🛛 🗸  |                                                                                         |  |  |  |
| 🕕 Capteur cardiaque optique 🗸 |                                                                                         |  |  |  |
| COMPATIBILITÉ                 |                                                                                         |  |  |  |

### MINI FAQ

Est-ce que ZeTime dispose d'un capteur cardiaque ? Oui.

#### Est-elle waterproof ?

ZeTime est résistante à l'eau jusqu'à 50 mètres (5 bars de pression). ZeTime résiste aux éclaboussures, à la pluie, aux immersions et répond à la norme 5 ATM.

#### Quelle est l'autonomie de la batterie ?

Jusqu'à 3 jours (en mode smartwatch). Jusqu'à 30 jours (les aiguilles indiquent l'heure locale).

#### Ma ZeTime est-elle personnalisable ?

Oui, grâce à des cadrans personnalisables et des bracelets interchangeables (compatibles avec les tailles standards 22 mm et 18 mm).

# Puis-je contrôler ma musique depuis ma montre ?

Oui, en plus du lecteur de musique intégré dans votre smartphone, vous pouvez contrôler la musique depuis votre compte Deezer, Spotify ou Apple/Google Music.

## C'EST DANS LA BOÎTE

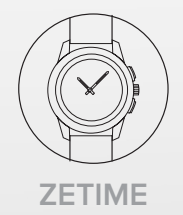

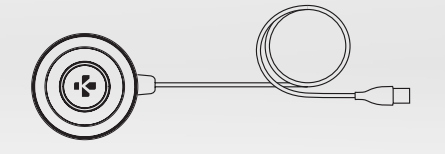

#### SOCLE DE CHARGE

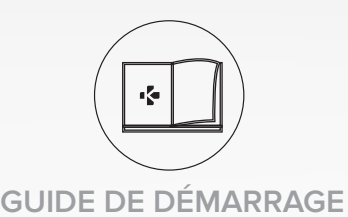

#### OMPANDILITL

**Application mobile** 

Appareils mobiles compatibles avec iOS 8+ et Android 5.0+

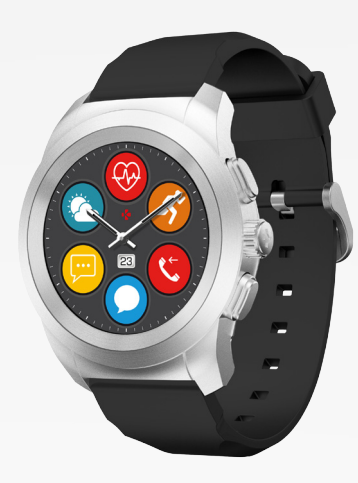

ANDROID

IOS

| MODÈLE                    | VERS. DU SYSTÈME | VERS. DU FIRMWARE |
|---------------------------|------------------|-------------------|
| MODELE                    | D'EXPLOITATION   | 0.4               |
|                           |                  |                   |
| Asus Zenfone 2/3          | 6.0+             | $\checkmark$      |
| Honor 5C/X6/7/8           | 6.0              | $\checkmark$      |
| HTC One M8/M9/A9/10       | 6.0+             | $\checkmark$      |
| Huawei P9/P9Lite/P10      | 6.0+             | $\checkmark$      |
| Huawei Mate 9             | 6.0              | $\checkmark$      |
| Lenovo Moto Z             | 6.0              | $\checkmark$      |
| LG G3/G4/G5               | 6.0+             | $\checkmark$      |
| Motorola Moto G           | 6.0              | $\checkmark$      |
| Samsung Galaxy A3/A5      | 6.0+             | $\checkmark$      |
| Samsung Galaxy J3/J5/J7   | 6.0              | $\checkmark$      |
| Samsung Galaxy S5/S6/S6E/ | 6.0+             | /                 |
| S7/S7E/S8/S8+             | 0.01             | V                 |
| Samsung Note 8            | 7.0+             | $\checkmark$      |
| Samsung Galaxy X cover    | 6.0              | $\checkmark$      |
| Sony Xperia Z/Z1/Z2/XZ/Z5 | 6.0              | $\checkmark$      |
| Wiko WIM Lite/WIM/U Feel/ | 6.0              | /                 |
| U Feel Lite               | 6.0              | V                 |
| Wiko Lenny 3 / Rainbow    | 6.0              | $\checkmark$      |
|                           |                  |                   |
| iPhone 4S                 | iOS 8.0+         | $\checkmark$      |
| iPhone 5/5C/5S/5SE        | iOS 8.0+         | $\checkmark$      |
| iPhone 6/6Plus/6S/6S Plus | iOS 8.0+         | $\checkmark$      |
| iPhone 7/7Plus            | iOS 8.0+         | $\checkmark$      |
| iPhone 8/8 Plus           | iOS 8.0+         | $\checkmark$      |
| iPad Mini                 | iOS 8.0+         | $\checkmark$      |
| iPad (3rd, 4th & 5th Gen) | iOS 8.0+         | $\checkmark$      |
| iPod touch (5th Gen)      | iOS 8.0+         | $\checkmark$      |
|                           |                  |                   |

LES MODÈLES COMPATIBLES AVEC MOI

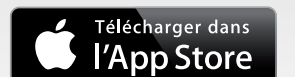

APPLI ANDROID SUR

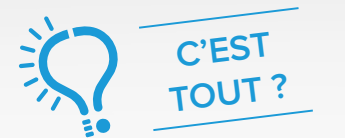

Non, la liste ci-dessus est mise à jour régulièrement et correspond aux appareils testés avec lesquels nous garantissons une compatibilité maximale ; toutefois nos produits sont susceptibles d'être compatibles avec davantage d'appareils. Si vous souhaitez nous faire part d'un problème d'incompatibilité, contactez-nous à l'adresse support@mykronoz.com.

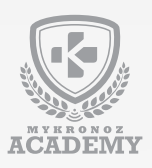

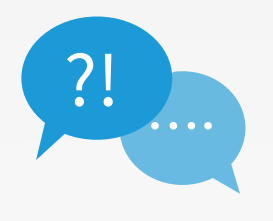

# **TOP 10** DES QUESTIONS FRÉQUENTES

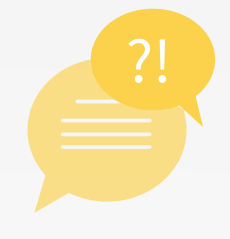

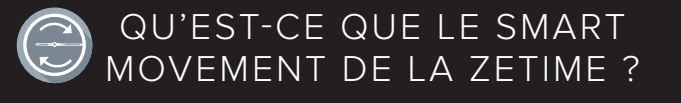

Votre ZeTime fonctionne grâce à une batterie unique qui alimente à la fois l'écran tactile et le mouvement analogique, afin d'offrir une autonomie optimale de **30 jours avec une seule charge**.

ZeTime offre environ **3 jours d'autonomie dans le mode smartwatch pleinement opérationnel**. Une fois un certain niveau de batterie atteint, ZeTime interrompra automatiquement les fonctions smartwatch pour fournir 30 jours d'autonomie additionnelle et alimenter le Smart Movement.

Durant ces 30 jours, les aiguilles indiqueront uniquement l'heure locale et aucune fonction supplémentaire ne sera disponible.

ZeTime détecte également l'information affichée sur l'écran et aligne les aiguilles horizontallement pour augmenter la visibilité, permettant une lecture facilitée du texte.

Enfin, le Smart Movement permet aussi aux aiguilles de **s'ajuster au fuseau horaire de l'utilisateur** lorsque la montre est connectée à un smartphone.

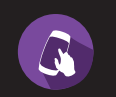

#### COMMENT UTILISER ÉCRAN TACTILE DE ZETIME ?

Allumer/éteindre : Maintenir appuyé le bouton inférieur

Activer l'écran : Appuyer sur le bouton supérieur ou tourner votre poignet (assurez-vous d'avoir autoriser la fonction «Activation auto» sur votre montre)

**Sélectionner une fonction :** Appuyer une fois pour ouvrir ou sélectionner une app ou appuyer sur la Smart Crown

**Revenir en arrière :** Appuyer deux fois sur l'écran ou appuyer sur le bouton inférieur

Accès au menu Activités : Depuis la page d'accueil, glisser vers la droite

Accès au centre de notifications : Depuis la page d'accueil, glisser vers le haut

Accès aux raccourcis : Depuis la page d'accueil, glisser vers le bas.

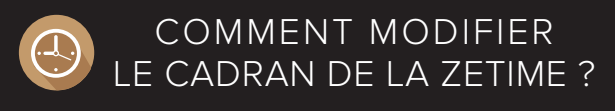

- Appuyez longuement sur le cadran actuel
- Glissez vers la droite ou vers la gauche pour naviguer à travers les différents cadrans disponibles (ou utilisez la couronne)
- Appuyez sur celui que vous souhaitez sélectionner et sauvegarder

Vous pouvez également modifier votre cadran depuis l'application mobile.

#### COMMENT UTILISER LA COURONNE INTELLIGENTE DE LA ZETIME?

- Tourner la couronne pour naviguer à travers le menu
- Appuyer sur la couronne pour sélectionner une app
- Appuyer deux fois pour aligner manuellement les aiguilles à 9h15 depuis n'importe quel écran
- Appuyer une fois pour activer le Mode Nuit depuis l'écran de veille

#### COMMENT CALIBRER MA ZETIME ?

Le calibrage de ZeTime doit être fait à la suite du processus d'appairage afin de configurer l'heure sur votre montre. Vous serez invités à le faire automatiquement après avoir appairé votre appareil.

Pour calibrer votre montre, déplacez les aiguilles en glissant doucement votre doigt autour du cadran virtuel sur votre écran de smartphone:

- Alignez la petite aiguille avec le repère rouge en haut du cadran
- Alignez la grande aiguille avec la petite aiguille
- **Appuyez sur Suivant** pour synchroniser votre ZeTime avec votre smartphone

Vous pouvez procéder au calibrage depuis les paramètres de votre montre ou directement **avec l'application ZeTime** en suivant les étapes suivantes :

- Ouvrez l'application
- Sélectionnez Paramètres et Paramètres avancés
- Enfin, sélectionnez Calibration et suivez les instructions à l'écran

Lorsque vous voyagerez dans un fuseau horaire différent, n'oubliez pas de synchroniser votre montre avec votre application ZeTime afin qu'elle s'ajuste automatiquement à l'heure locale.

#### COMMENT MESURER MA FRÉQUENCE CARDIAQUE AVEC MA ZETIME ?

#### Pour mesurer votre fréquence cardiaque :

- **Attachez** votre ZeTime autour de votre poignet et assurezvous que la montre soit bien serrée
- Allez dans le menu Rythme Cardiaque de votre appareil
- Appuyez sur l'écran pour démarrer la mesure de votre rythme cardiaque ou appuyez sur la couronne

Vous pouvez également **configurer** l'enregistrement contenu de votre fréquence cardiaque en allant dans le menu **Paramètres** de votre **application mobile**, en cliquant sur la section Rythme Cardiaque et en autorisant le tracking automatique. Une fois activé, deux LED vertes flasheront à l'arrière de votre montre.

Lors de votre première utilisation, la configuration peut prendre **quelques secondes**.

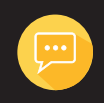

#### COMMENT RECEVOIR DES NOTIFICATIONS SUR MA ZETIME ?

ZeTime est capable de recevoir virtuellement toutes les notifications reçues sur votre téléphone. Chaque notification apparaitra sur le cadran que vous avez sélectionné avec une icône dédiée pour identifier le type de notification reçue.

Utilisateurs iOS, pour vous assurer de recevoir vos notifications, merci de suivre les étapes suivantes :

- Allez dans les Paramètres de votre appareil iOS
- Appuyez sur Notifications
- · Appuyez sur l'application pour laquelle vous souhaitez recevoir les notifications sur votre ZeTime
- Autorisez les notifications pour les recevoir sur votre ZeTime

Pour lire vos notifications, touchez simplement votre écran au niveau de la notification reçue et elle s'ouvrira instantanément. Les aiguilles s'aligneront automatiquement pour faciliter votre lecture. Les notifications non lues sont toujours accessibles depuis le centre de notifications.

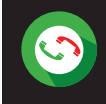

#### COMMENT GÉRER MES APPELS ET SMS DEPUIS MA ZETIME ?

Lorsque vous recevrez un appel, une notification d'appel entrant apparaitra sur votre ZeTime. Assurez-vous d'autoriser les notifications d'appels dans la section notification de votre application 7eTime

#### Vous pouvez accepter ou rejeter un appel directement depuis votre poignet.

Les appels manqués sont visibles dans le centre de notifications ainsi que dans le menu dédié de votre application ZeTime.

#### Avec ZeTime, vous pouvez également recevoir et lire vos SMS depuis votre montre.

Réponses prédéfinies (utilisateurs Android) : ZeTime vous permet de répondre avec des emojis ou de courts textes prédéfinis. Vous pouvez aussi créer vos propres réponses rapides en utilisant l'application ZeTime (non disponible sur iOS).

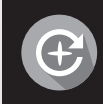

#### COMMENT METTRE À JOUR MA ZETIME ?

Après votre première configuration ou plus tard lors de l'utilisation de votre montre, vous devrez mettre à jour votre montre avec le dernier logiciel. La mise à jour prendra entre 5 à 10 minutes. ZeTime dispose de la technologie OTA (pour Over The Air) pour toutes les mises à jours, réalisables directement via l'application. Avant d'effectuer la mise à jour, assurez-vous d'avoir au moins 30% de batterie sur votre téléphone.

Pour lancer la mise à jour :

- · Appairez votre ZeTime à votre smartphone et ouvrez l'application ZeTime
- Si une nouvelle mise à jour est disponible, vous serez notifié sur la page d'accueil de l'application
- Vous devrez accepter la mise à jour pour commencer le processus

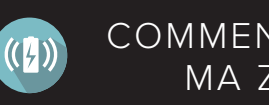

#### COMMENT CHARGER MA ZETIME ?

Chargez votre ZeTime pendant 90 minutes avant de l'utiliser pour la première fois.

- 1. Positionnez le dos de votre ZeTime sur le socle de charge
- 2. Branchez le cable USB au socle de charge
- 3. Branchez la partie large du cable USB à une source d'alimentation USB
- 4. Un témoin de charge indiquera que le chargement est en cours et sera entièrement rempli lorsque la montre sera complétement chargée
- 5. Débranchez le cable une fois que votre ZeTime est chargée.

Dans l'objectif d'étendre l'autonomie de votre batterie, veuillez trouver ci-dessous quelques astuces/conseils:

- Diminuer la luminosité de l'écran
- · Déconnecter la connection Bluetooth lorsque vous n'utilisez pas les fonctionnalités connectées
- Désactiver l'activation automatique de l'écran à chaque mouvement de poignet
- Faire des recharges complètes de 90 min
- Eteindre votre montre si vous ne comptez pas l'utiliser pour quelques jours

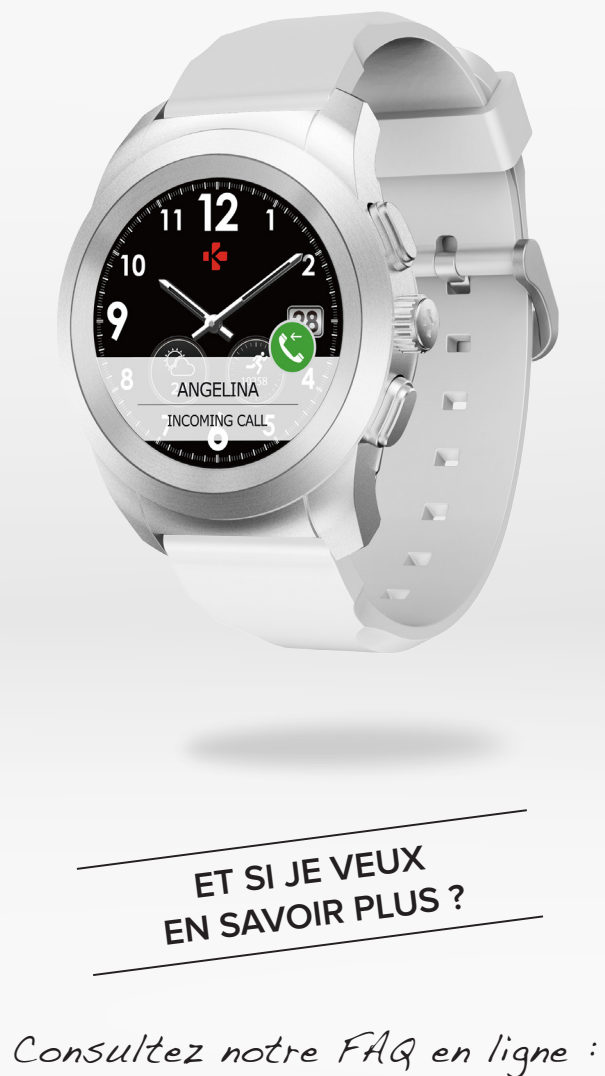

www.mykronoz.com/support/

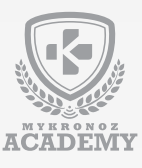

# **CONFIGURATION & APPAIRAGE**

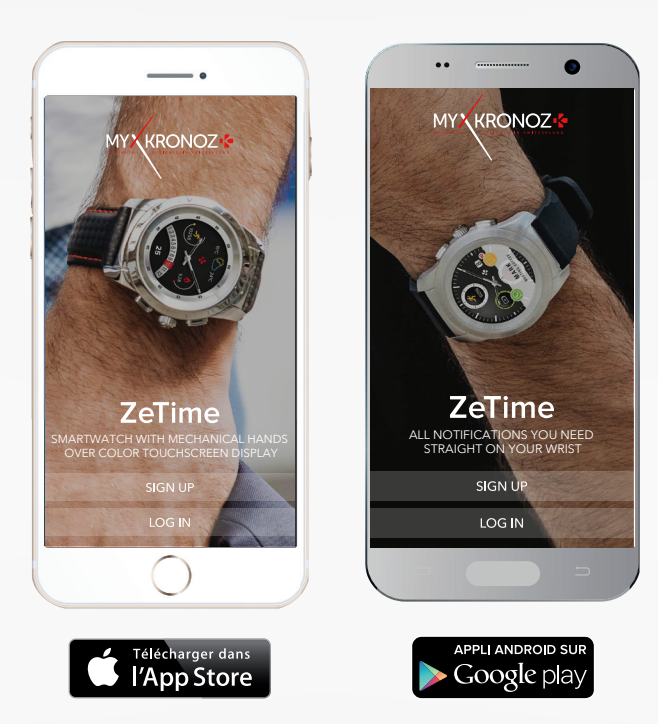

### IL FAUT AVANT TOUT ME CHARGER

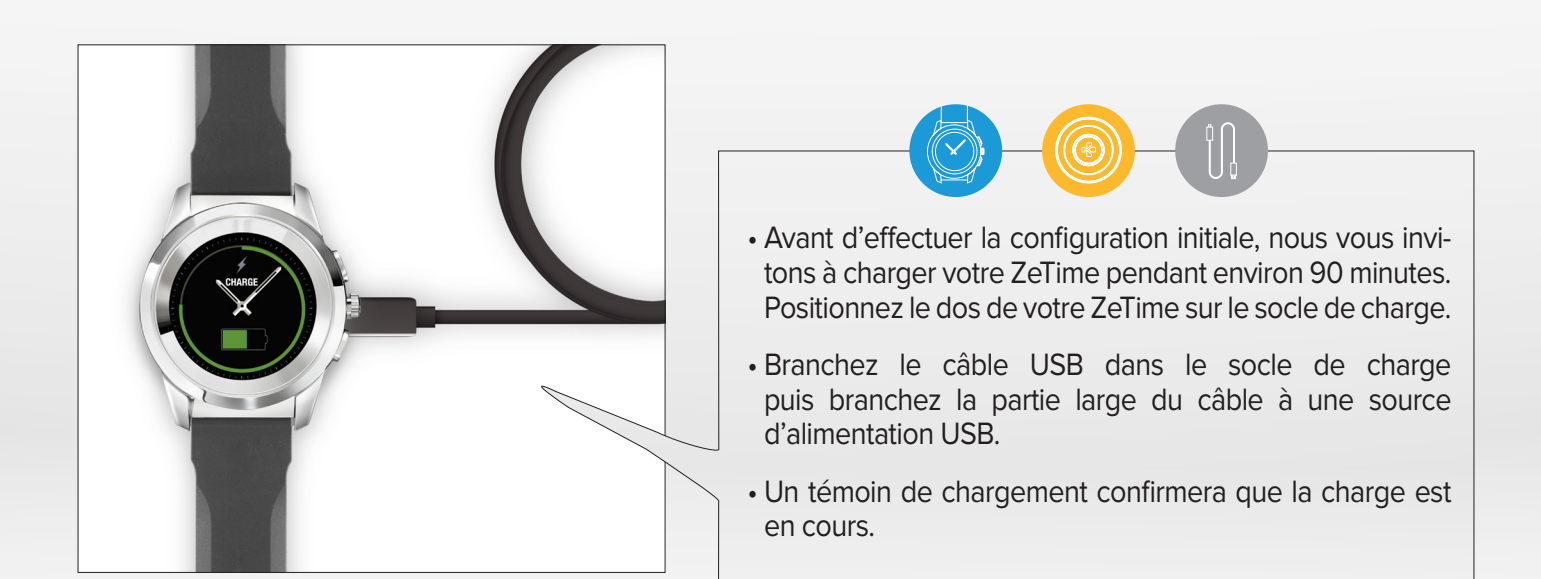

## CONFIGURATION & JUMELAGE

La première fois que vous allumerez votre ZeTime, vous serez invités à télécharger l'application mobile ZeTime afin de procéder à la configuration de la montre. Afin de vérifier la compatibilité de votre appareil, merci de vous réferer à la fiche technique « Les modèles compatibles avec moi ».

## CONFIGURATION AVEC UN SMARTPHONE

# UTILISATEURS iOS

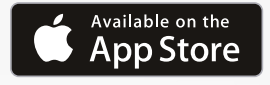

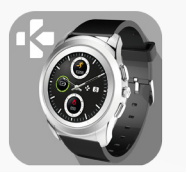

1/Téléchargez l'application ZeTime disponible pour iOS sur l'iTunes Store.

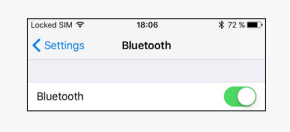

2/Assurez que le Bluetooth de votre téléphone soit bien activé.

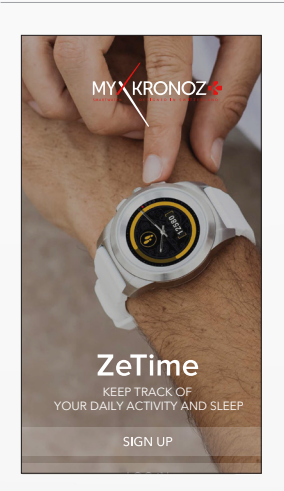

3/Ouvrez l'application ZeTime sur votre smartphone. Inscrivez-vous si vous êtes un nouveau membre ou connectez-vous avec votre compte existant. Après avoir entré vos informations personnelles, suivez les instructions à l'écran.

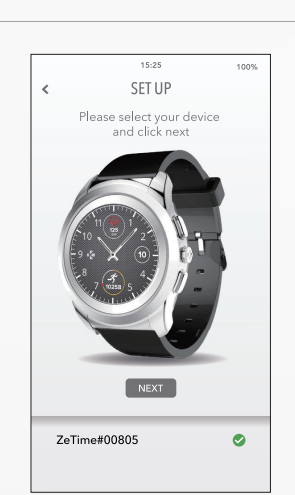

4/Assurez-vous que votre ZeTime soit à proximité puis sélectionnez ZeTime dans la liste des appareils.

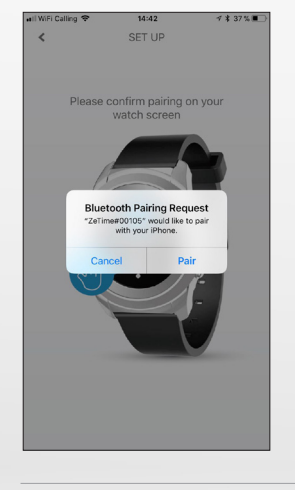

5 / Une demande de jumelage apparaitra sur l'écran de votre ZeTime. Appuyez sur l'écran de ZeTime pour l'accepter. Vous recevrez également une confirmation de jumelage sur votre smartphone. Cliquez sur Jumeler pour l'accepter.

100% 15:25 SET UP GOOD! SUCCESSFUL PAIRING

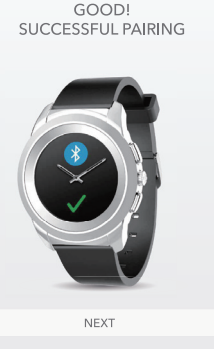

6/Lorsque votre ZeTime est jumelée avec succès, vous serez informé sur l'écran de votre ZeTime et sur votre application mobile.

**7** A la suite du processus d'appairage, vous serez invités à procéder à la calibration des aiguilles de votre ZeTime. C'est une étape obligatoire pour assurer que votre montre soit parfaitement synchronisée à votre smartphone.

Pour calibrer votre montre, déplacez les aiguilles en glissant doucement votre doigt autour du cadran virtuel sur votre écran de smartphone. Vous pouvez ajuster la position des aiguilles en utilisant le « +/-» sur l'écran de votre smartphone.

Alignez la petite aiguille avec le point rouge en haut du cadran puis alignez la grande aiguille avec la petite aiguille. Puis appuyez sur Suivant pour synchroniser votre ZeTime avec votre smartphone.

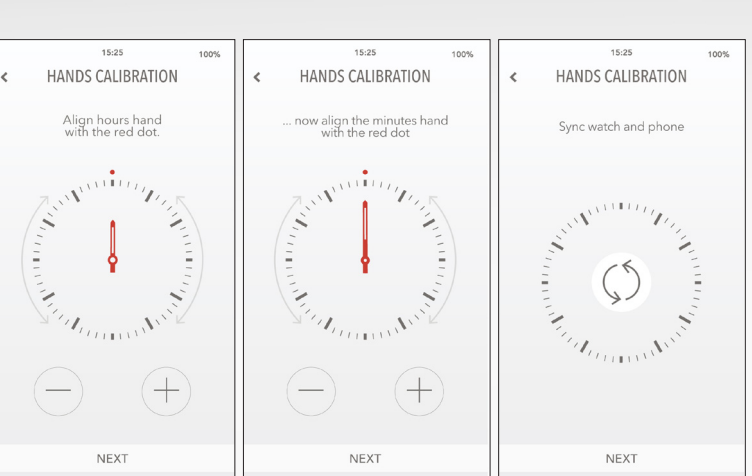

# UTILISATEURS ANDROID

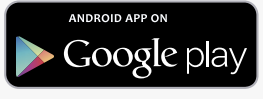

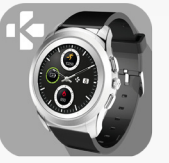

**1**/Téléchargez l'application ZeTime disponible pour Android sur le Play Store.

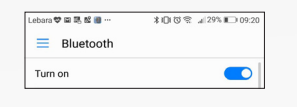

SET UP

ZeTime#00805

0

2/Assurez que le Bluetooth de votre téléphone soit bien activé.

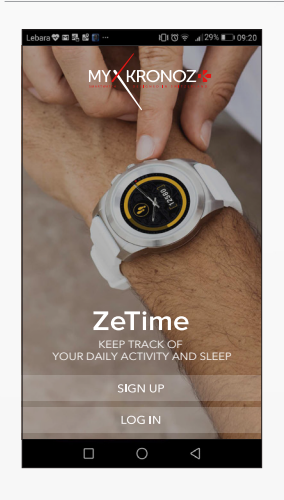

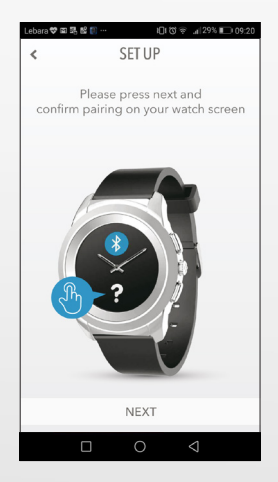

- Ouvrez l'application ZeTime sur votre smartphone.
  Inscrivez-vous si vous êtes un nouveau membre ou connectez-vous avec votre compte existant.
  Après avoir entré vos informations personnelles, suivez les instructions à l'écran.
- 5/ Une demande de jumelage apparaitra sur l'écran de votre ZeTime. Appuyez sur l'écran de ZeTime pour l'accepter. Vous recevrez également une confirmation de jumelage sur votre smartphone. Cliquez sur Jumeler pour l'accepter.

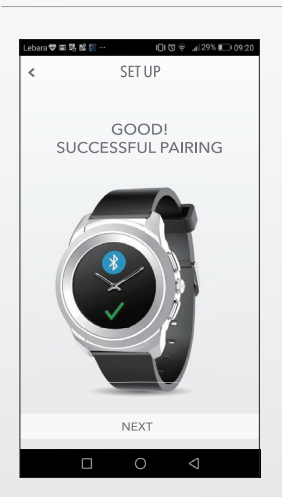

4/Assurez-vous que votre ZeTime soit à proximité puis sélectionnez ZeTime dans la liste des appareils.

6/Lorsque votre ZeTime est jumelée avec succès, vous serez informé sur l'écran de votre ZeTime et sur votre application mobile.

Lown 2 B 2 E O 19 × 1/3/1 1 0/201

Idem 2 B 2 E O 19 × 1/3/1 1 0/201

Idem 2 B 2 E O 19 × 1/3/1 1 0/201

Idem 2 B 2 E O 19 × 1/3/1 1 0/201

Idem 2 B 2 E O 19 × 1/3/1 1 0/201

Idem 2 B 2 E O 19 × 1/3/1 1 0/201

Idem 2 B 2 E O 19 × 1/3/1 1 0/201

Idem 2 B 2 E O 19 × 1/3/1 1 0/201

Idem 2 B 2 E O 19 × 1/3/1 1 0/201

Idem 2 B 2 E O 19 × 1/3/1 1 0/201

Idem 2 B 2 E O 19 × 1/3/1 1 0/201

Idem 2 B 2 E O 19 × 1/3/1 1 0/201

Idem 2 B 2 E O 19 × 1/3/1 1 0/201

Idem 2 B 2 E O 19 × 1/3/1 1 0/201

Idem 2 B 2 E O 19 × 1/3/1 1 0/201

Idem 2 B 2 E O 19 × 1/3/1 1 0/201

Idem 2 B 2 E O 19 × 1/3/1 1 0/201

Idem 2 B 2 E O 19 × 1/3/1 1 0/201

Idem 2 B 2 E O 19 × 1/3/1 1 0/201

Idem 2 B 2 E O 19 × 1/3/1 1 0/201

Idem 2 B 2 E O 19 × 1/3/1 1 0/201

Idem 2 B 2 E O 19 × 1/3/1 1 0/201

Idem 2 B 2 E O 19 × 1/3/1 1 0/201

Idem 2 B 2 E O 19 × 1/3/1 1 0/201

Idem 2 B 2 E O 19 × 1/3/1 1 0/201

Idem 2 B 2 E O 19 × 1/3/1 1 0/201

Idem 2 B 2 E <td

7/ A la suite du processus d'appairage, vous serez invités à procéder à la calibration des aiguilles de votre ZeTime. C'est une étape obligatoire pour assurer que votre montre soit parfaitement synchronisée à votre smartphone.

Pour **calibrer votre montre**, déplacez les aiguilles en glissant doucement votre doigt autour du cadran virtuel sur votre écran de smartphone. Vous pouvez ajuster la position des aiguilles en utilisant le « +/-» sur l'écran de votre smartphone.

Alignez la petite aiguille avec le point rouge en haut du cadran puis alignez la grande aiguille avec la petite aiguille. Puis appuyez sur Suivant pour synchroniser votre ZeTime avec votre smartphone.